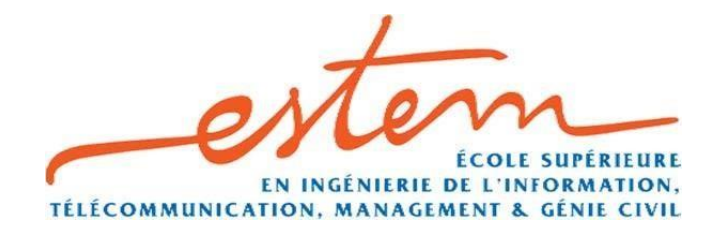

## Je remplis mon Dossier d'admission

Vous trouverez, dans ce guide les étapes à suivre pour remplir votre dossier d'admission.

Ce guide vous permettra de renseigner les champs obligatoires du dossier de candidature. Le dossier de candidature est un document **PDF modifiable**, c'est à dire que vous pouvez le renseigner directement et l'enregistrer en tapant les touches (**CTRL+S**).

Si vous ne voulez pas le remplir avec votre ordinateur, vous avez toujours la possibilité de l'imprimer, le remplir manuellement, et le scanner.

# 1- Informations personnelles / Coordonnées des responsables légaux

L'étudiant devra donc commencer par remplir la 1<sup>ère</sup> page qui se subdivise en 3 parties :

✓ Informations personnelles de l'étudiant (nom, prénom, date de naissance

etc...)

- ✓ Coordonnées des responsables légaux de l'étudiant
- ✓ Renseignements sur la scolarité de l'étudiant

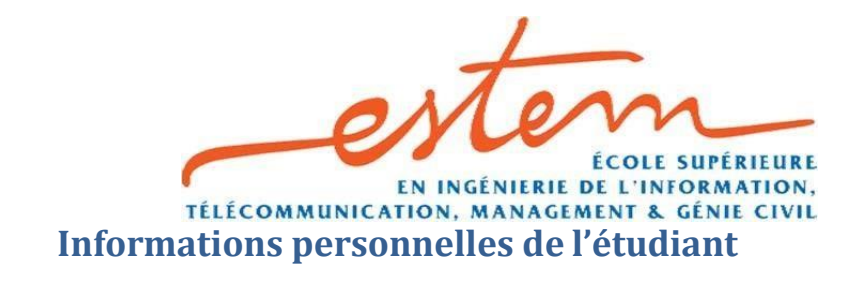

**i)** 

Le remplissage des champs est assez intuitif, il s'agit pour la plupart de champs de type texte. Pour renseigner un champ veuillez cliquer dans la zone de texte réservée à cet effet et saisir l'information voulue.

| Nom : DUPONT              |    | N°CIN :<br>pour les Nationaux     |  |  |  |
|---------------------------|----|-----------------------------------|--|--|--|
| Prénom :                  |    | N°Passeport<br>pour les étrangers |  |  |  |
| Né ( e ) le :             | à: |                                   |  |  |  |
| Nationalité :             |    |                                   |  |  |  |
| Adresse de l'étudiant :   |    |                                   |  |  |  |
|                           |    |                                   |  |  |  |
| Téléphone de l'étudiant : |    | Adresse électronique :            |  |  |  |

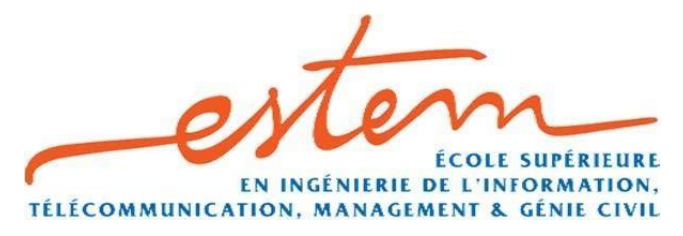

Il existe d'autres champs de type **date**, c'est l'exemple du champ « **Né** (e) le ». Un clic dans la zone de texte réservée à ce champ laisse apparaitre **une petite flèche** au bout de la zone de texte, qui au clic laisse à son tour apparaitre un calendrier. Il ne vous reste alors plus qu'à définir votre date de naissance.

| Nom: Dl     | JPONT                 |                       |               |               |          | N°CIN :<br>pour les Nationaux     |  |
|-------------|-----------------------|-----------------------|---------------|---------------|----------|-----------------------------------|--|
| Prénom :    |                       |                       |               |               |          | N°Passeport<br>pour les étrangers |  |
| Né ( e ) le | :[                    |                       |               |               | -        |                                   |  |
| Nationalit  | .≰<br>Jun mar r       | juillet 2             | 017<br>Ven    | sam           | +<br>dim |                                   |  |
| Adresse d   | 26 27<br>3 4<br>10 11 | 28 29<br>5 6<br>12 13 | 30<br>7<br>14 | 1 8           | 2<br>9   |                                   |  |
|             | 17 18<br>24 25        | 19 20<br>26 27        | 21<br>28      | 22<br>29      | 23<br>30 |                                   |  |
| Téléphone   | 31 1                  | 2 3<br>Aujourd'       | 4<br>hui : 18 | 5<br>3/07/20: | 6<br>17  | Adresse électronique :            |  |

Il vous est également possible de directement saisir votre date de naissance au format jj/mm/yyyy.

### ii) Coordonnées des responsables légaux

Cette rubrique ne contient que des champs de type **texte.** Pour renseigner un champ veuillez cliquer dans la zone de texte réservée à cet effet et saisir l'information voulue.

| Coordonnées des responsables légaux :        |                       |
|----------------------------------------------|-----------------------|
| 1 <sup>er</sup> Responsable :<br>Nom : ALAMI | Prénom : Ali          |
| Lien de parenté : Père                       |                       |
| Profession : Professeur                      | Nom de l'Entreprise : |
| G.S.M. :                                     |                       |
| Tél. domicile :                              |                       |
| Tél. professionnel :                         |                       |
| Adresse personnelle :                        |                       |
| Adresse électronique :                       |                       |
| 2 <sup>ème</sup> Responsable :               |                       |
| Nom :                                        | Prénom :              |
| Lien de parenté :                            |                       |
| Profession :                                 | Nom de l'Entreprise : |
| G.S.M. :                                     |                       |
| Tél. domicile :                              |                       |
| Tél. professionnel :                         |                       |
| Adresse personnelle :                        |                       |
| Adresse électronique :                       |                       |

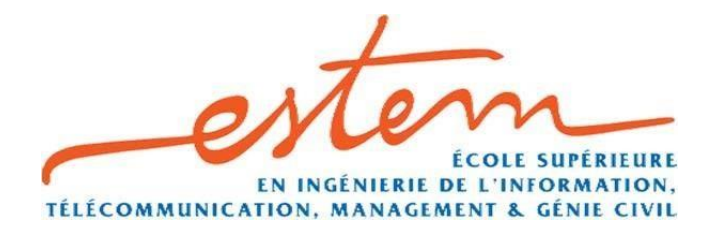

#### iii) Renseignements sur la scolarité de l'étudiant

Cette rubrique ne contient pour la plupart que des champs de **texte.** Pour renseigner un champ veuillez cliquer dans la zone de texte réservée à cet effet et saisir l'information voulue.

Nous avons également le champ **«Mention »** de type **« liste déroulante ».** Pour renseigner ce champ, veuillez cliquer sur la **petite flèche** au bout de la zone de texte, et sélectionner l'option vous correspondant.

|                        | Année d'obtention  | Mention<br>Passable            |
|------------------------|--------------------|--------------------------------|
| ée<br>les après le bac | Ville              | Passable<br>Assez Bien<br>Bien |
| Année                  | Etudes poursuivies | Très Bien<br>Excellent         |
| 0 / 20                 |                    | Execution                      |
| 0 / 20                 |                    |                                |
| 0 / 20                 |                    |                                |
| 0 / 20                 |                    |                                |
| 0 / 20                 |                    |                                |

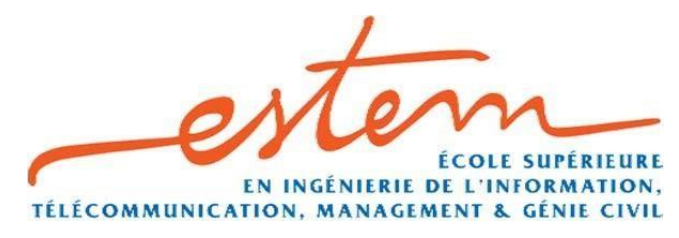

## Choix du cursus

Dans cette quatrième page, l'étudiant devra indiquer **3 choix de cursus** par **ordre de préférence (1, 2,3)**. Il aura à choisir le niveau auquel il souhaite être admis parmi les 4 pôles de formation ci-dessous :

- ESTEM prépa

2-

- Engineering School
- ESTEM Business School
- Sciences Po

Après le choix d'un cursus en cochant un **checkbox**, il faudra par la suite sélectionner un **ordre de préférence** via les listes déroulantes à droite de chaque spécialité du cursus.

| Veuillez indiquer sur toute la<br>préférence.<br>STEM Prépa : MPSI (1 <sup>ere</sup> ar | CHOIX DU<br>liste les 3 choix c<br>nnée) MP (2 <sup>ème</sup> année | CURSI<br>le cursus                    | JS<br>de 1 à<br>ECT (1° | 3 à clas<br><sup>re</sup> année) | ser par ordre de<br>ECT (2 <sup>tme</sup> année) |  |
|-----------------------------------------------------------------------------------------|---------------------------------------------------------------------|---------------------------------------|-------------------------|----------------------------------|--------------------------------------------------|--|
| <ul> <li>Classes Prépas Sc<br/>Mathématiques, Physique &amp; Sc</li> </ul>              | ientifiques :<br>:iences de l'Ingénieur                             | MPSI                                  | 1 -                     | MP                               | •                                                |  |
| Classes Prépas Economique     Economie, Commerce voie T                                 | s & Commerciales :<br>echnologique (ECT)                            | ECT1                                  |                         | ECT2                             | •                                                |  |
| STEM - ENGINEERING SCHOOL                                                               | 1 <sup>ère</sup> année                                              | 2 <sup>ème</sup> an                   | née 🚺                   | 3 <sup>ème</sup> ann             | ée 📕 4 <sup>ème</sup> année                      |  |
| Pôle Informatique :                                                                     | Pôle Indust                                                         | riel :                                |                         | Pôle Tr                          | avaux Publiques :                                |  |
| • Génie des Systèmes & Réseaux                                                          | 2 - • Génie Industrie                                               | Génie Industriel     Génie Electrique |                         | Génie Civil                      |                                                  |  |
| A Císia das Básany B. Tálásamunistiana                                                  | Génie Electriqu                                                     |                                       |                         | Bâtimen                          | ent, Ponts & Chaussées                           |  |
| Genie des Reseaux & Telecommunications                                                  | • Génie Minier                                                      | k Pétrochimie                         |                         | -                                |                                                  |  |
| à la Gestion des Entreprises                                                            | •                                                                   |                                       |                         |                                  |                                                  |  |
| Ingénierie d'Affaires                                                                   |                                                                     |                                       |                         |                                  |                                                  |  |